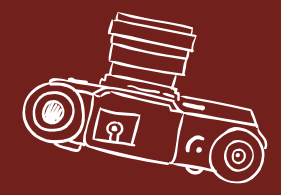

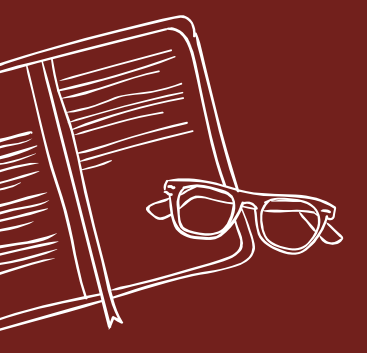

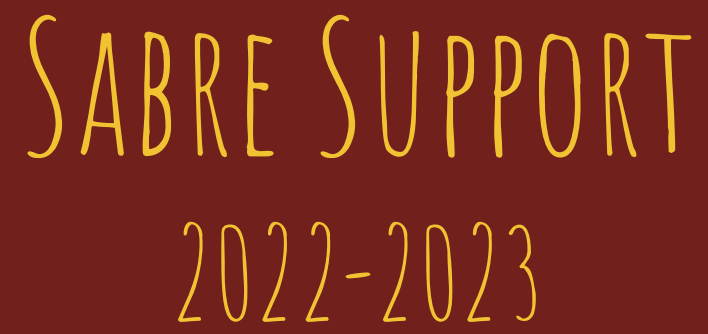

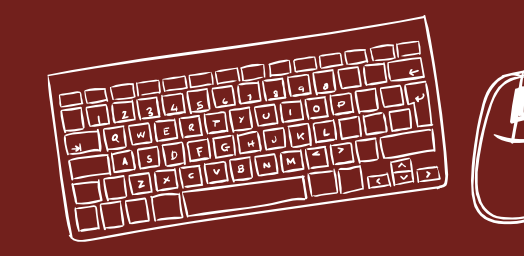

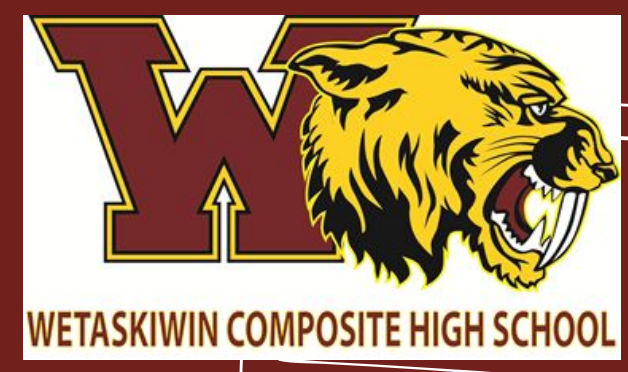

ž 🗀 4

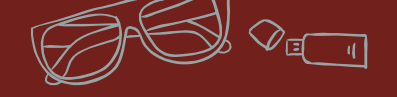

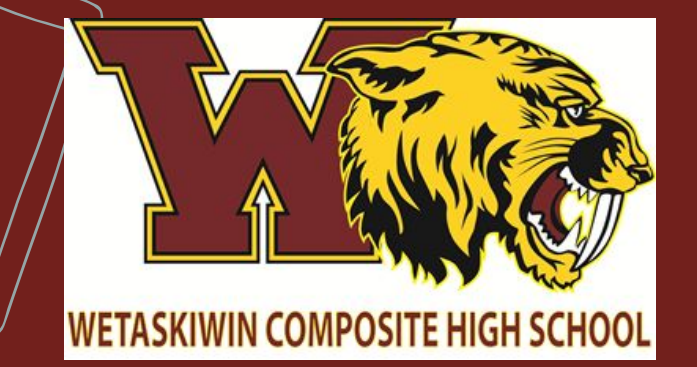

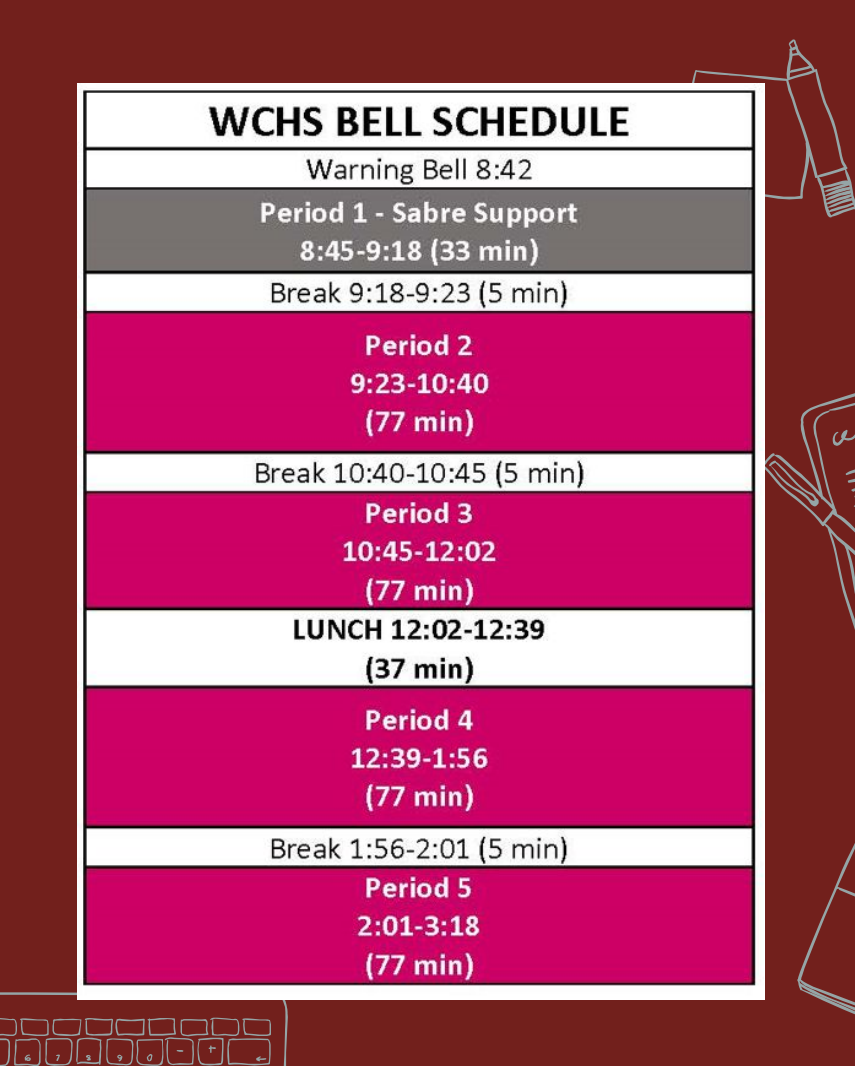

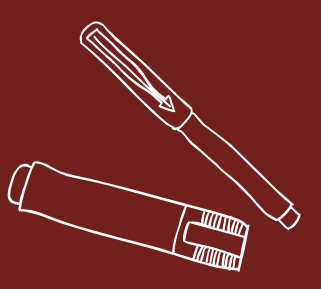

## WHAT IS SABRE SUPPORT?

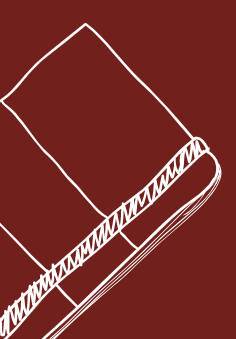

Sabre Support is a daily time for students to improve their learning and themselves. WCHS expects that our students will strive to be their best.

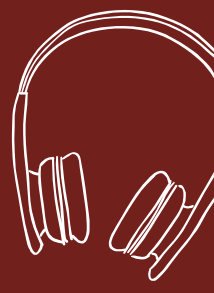

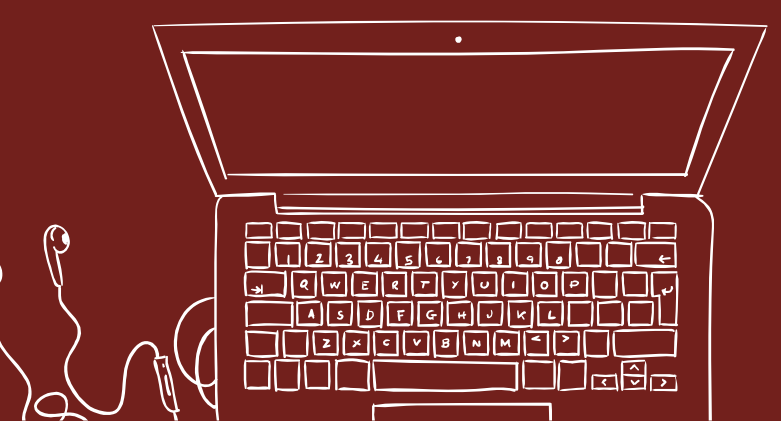

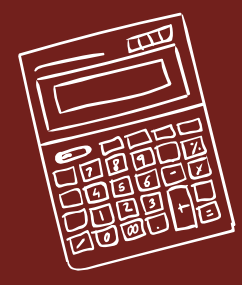

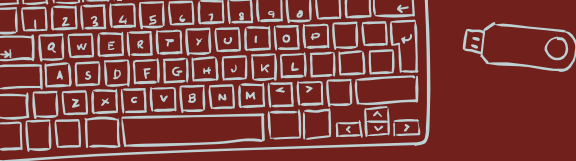

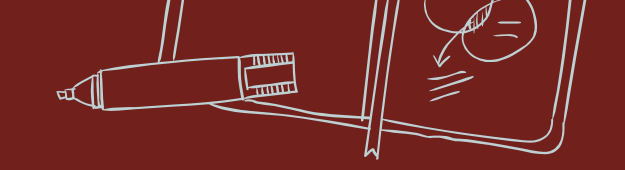

### WHO DIRECTS THIS TIME?

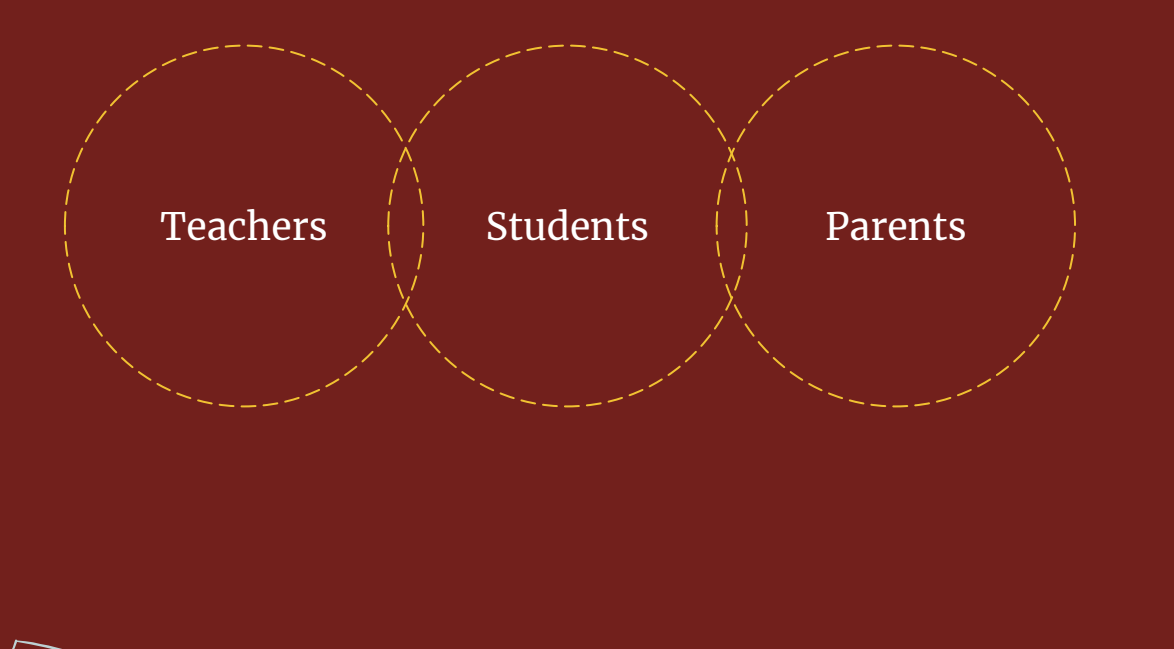

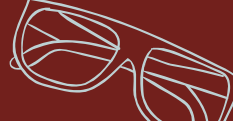

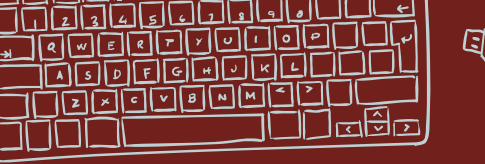

1.

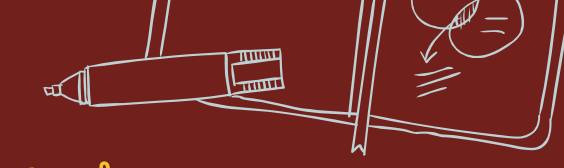

#### WHO IS A STUDENT IN GOOD STANDING?

At WCHS, a student is in good standing when their achievement is meeting the expectations of their teachers, their parents, and themselves. The threshold here is 60% and above.

#### 2.

For students in good standing, it may be appropriate for them to direct their time off campus toward self improvement in another aspect of their lives.

#### 3.

If a student will not be on campus for Sabre Support, they will be marked present off campus. Students who remain in the school are expected to be in Sabre Support Session.

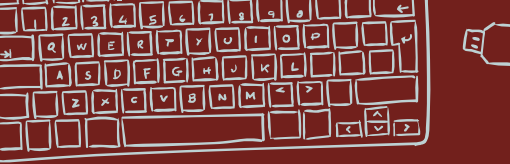

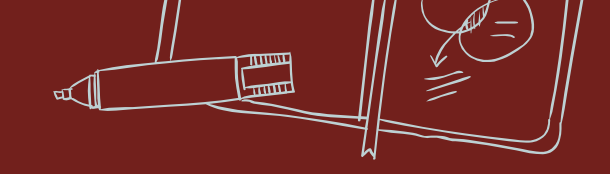

#### INTERVENTION BLOCKS

#### School Interventions Blocks

- → Teachers working with students in Sabre Support
- → Time for students to receive help with homework
- → Time for students to get caught up in the course
- → Time for teachers to review with students
- → Any student may be involved in School Intervention, but students sitting under 60% are required to attend

#### **Teacher Intervention Blocks**

- → Time for teachers to meet with students in need of intervention
- → This can be a targeted small group or one-on-one student help
- → Teachers provide focused tools for student guides, formula material, etc.
- → Time for teachers to have meaningful, constructive conversations with parents
- → Only students sitting under 60% are eligible for these services

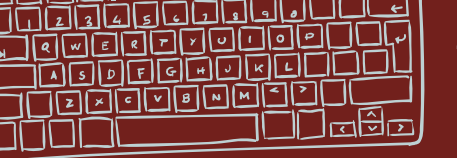

### SABRE SUPPORT SESSIONS $\rightarrow$ CORE SUBJECT INTERVENTIONS

#### English Sabre Support 🕱

English Sabre Support is an opportunity to get extra help or one-on-one time with an English teacher.

#### Math Sabre Support

Math Sabre Support sessions are designated as an opportunity to get extra help with a Math teacher.

#### Science Sabre Support

Science Sabre Support Sessions are an opportunity to get extra help or one-on-one time with a science teacher.

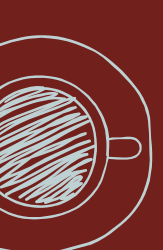

#### Social Studies Sabre Support Social Studies Sabre Support is an opportunity to get extra help or one-on-one time with

a Social teacher.

#### Sabre Phys. Ed.

Sabre Support Days are where multiple PE activities and sports are offered and students may choose the appropriate activity/sport they wish to participate in based on any marks they need to recover for the curriculum they missed by being absent.

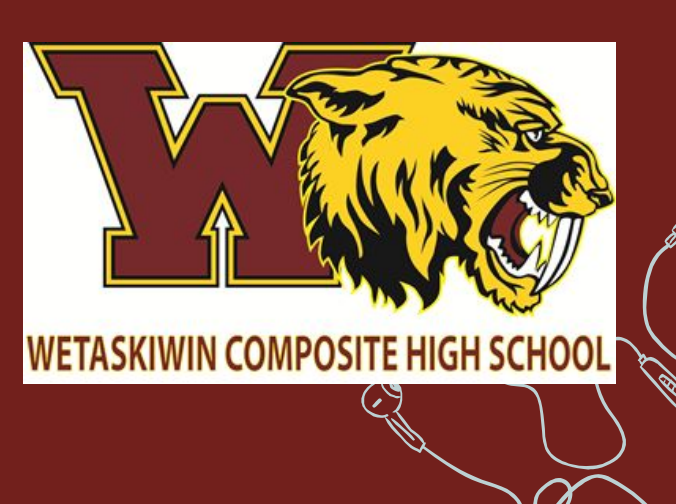

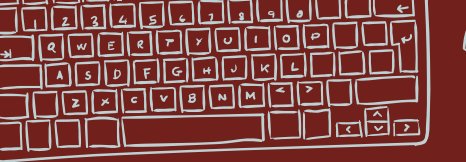

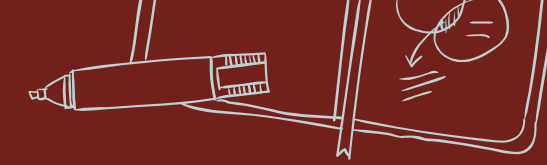

#### SABRE SUPPORT SESSIONS $\rightarrow$ GENERAL INTERVENTION

#### Quiet Study 🛠

This is a quiet work space for students to work on whatever assignments, review, etc. to which they need to attend. This can also be a free reading time.

#### Open Gym 🍏

The purpose of open gym is to provide opportunities that give students positive experiences in a wide range of weekly activities to promote active living and healthy lifestyles.

#### Independent Work

This is for students seeking a place to just complete their assignments. This is a relaxed working environment but is not a socializing space.

#### Fitness 11/12 5

The purpose of fitness training in the weight room is to provide opportunities that give students positive experiences in a wide range of activities to promote active living and healthy lifestyles.

#### Academic Support K&E

Students enrolled in K&E can receive support in course planning and grad requirements, as well as course completion.

Off Campus with Parent Approval 🏈

For students who are off campus with their parent's approval. These students will be marked present off campus. No attendance phone call at the end of the day will follow.

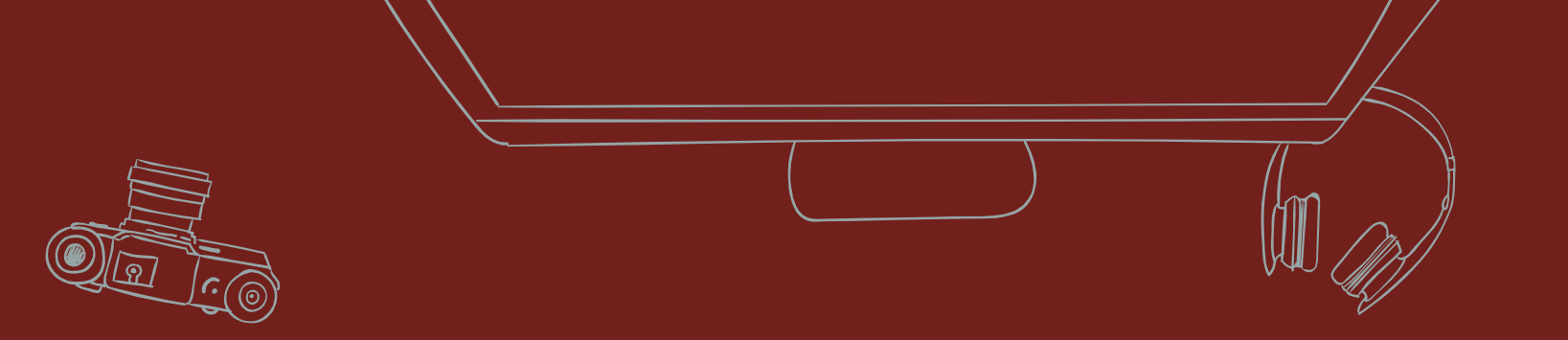

### Every student deserves a team.

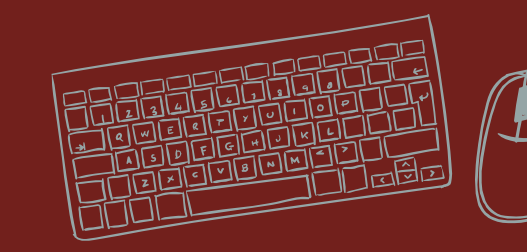

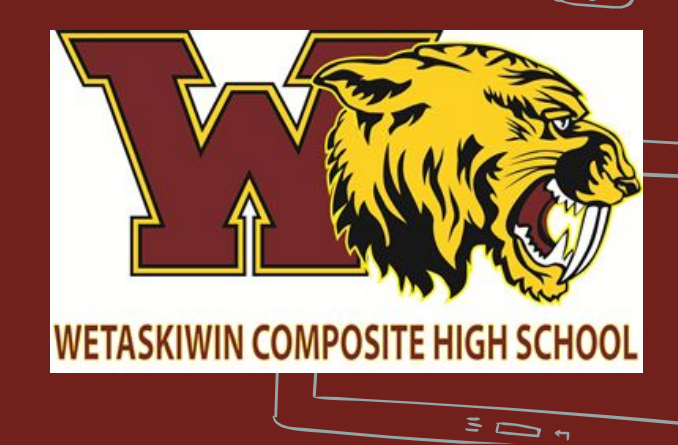

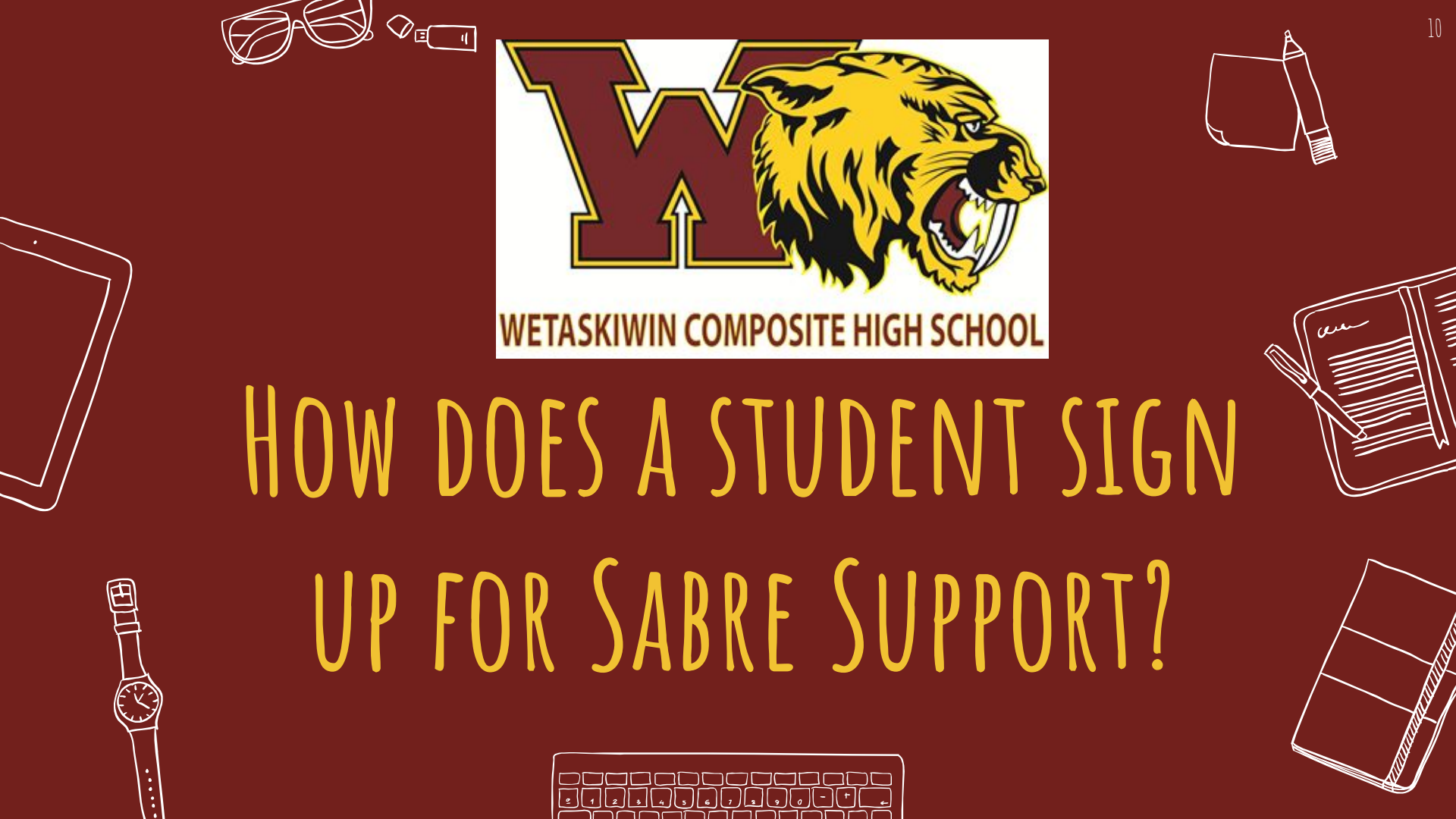

## SIGN INTO POWERSCHOOL

**PowerSchool SIS** Navigation Grades and Atte Grades and Attendance Grades and Attendance Wo 10 Grade History Attendance History 0 Last Week Teacher Exp Comments School Bulletin 1(1-2) Class Registration 2(1-2) My Schedule 3(1-2) School Information 4(1-2) Flex Session > Student

3

→ Sign into PowerSchool with your browser (will not work in the phone app) → Click "Flex Session" If you are logged in with  $\rightarrow$ your phone click, "Flex Session Mobile"

1,000

# SIGN UP FOR A SABRE SUPPORT SESSION

|   | _  |                           |             |              |         |          |        |
|---|----|---------------------------|-------------|--------------|---------|----------|--------|
| i |    | Attendance<br>History     | Registered  | Search       | History | Calendar |        |
| ( |    | Teacher<br>Comments       | □ Student I | Registration |         |          |        |
|   |    | School Bulletin           |             | Negistration | 5       |          |        |
| i | l  | Class<br>Registration     | 🗆 No regis  | strations    |         |          |        |
|   | -0 | My Schedule               |             |              |         |          |        |
|   |    | School<br>Information     |             |              |         |          | Licend |
|   | 3  | Flex Session              |             |              |         |          |        |
|   |    | Student<br>Transportation |             |              |         |          |        |

At this point, the student has no registrations
Click the "Search" tab to find sessions

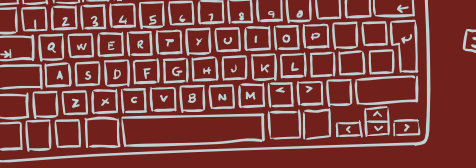

# FIND A SESSION AND REGISTER

| Basic Filter   |        | Basic Filter | Basic Filter |        |        |              |        |  | ٥     |         |
|----------------|--------|--------------|--------------|--------|--------|--------------|--------|--|-------|---------|
| ate Range      |        | 2 Weeks      | 2 Weeks      |        |        |              |        |  | ۵     |         |
|                |        |              |              |        |        |              |        |  | Clear | Apply   |
|                |        |              |              |        |        |              |        |  |       |         |
| □ Available Se | ssions | Title        | Teachers     | Statue | Series | Registration | Detail |  |       | Virtual |

### → Find a session that you are interested in → Click the "Register" link

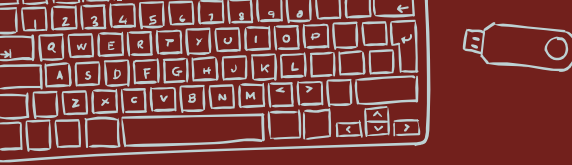

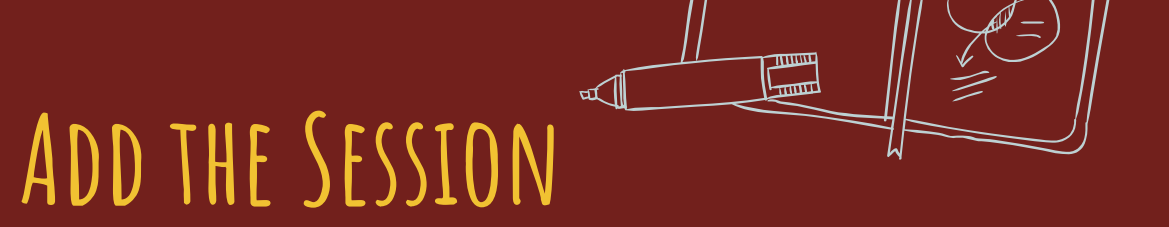

| AUU NEW                | registrati | UII       |           |          |
|------------------------|------------|-----------|-----------|----------|
| Comment                | Comment    |           |           |          |
|                        |            |           |           | - Consul |
|                        |            | and here. | <br>L Add |          |
|                        |            |           |           |          |
|                        |            |           |           |          |
| $\cap$                 |            |           |           |          |
| $\mathbf{\mathcal{Y}}$ |            | ~         |           |          |

## Click the "Add" button

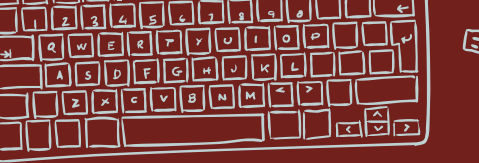

VIEW YOUR REGISTRATION

| Date         | Block       | Title             | Teachers  | Status     | Series | Registration | 0 |
|--------------|-------------|-------------------|-----------|------------|--------|--------------|---|
| Thursday     | 08:45 AM -  | Underwater Basket | Willmott, | <b>1</b> / |        | Drop         | V |
| September 8, | 09:18 AM    | Weaving 101       | Shawn;    | 25         |        | Registration |   |
| 2022         | in Room 101 |                   |           |            |        |              |   |

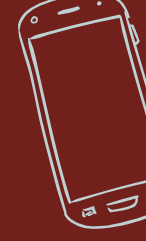

→ You are now registered for Underwater Basket Weaving 101

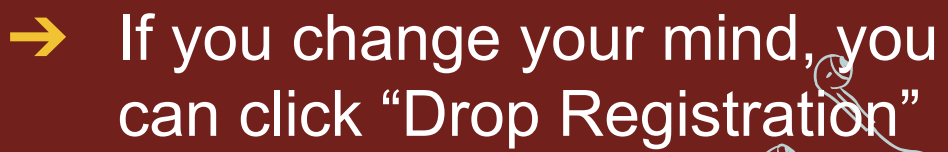

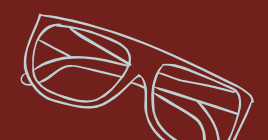